# **ONLINE BOOKING MANUAL**

- 1. HOTEL BOOKING.
- 2. DAILY BUS SERVICE BOOKING.
- 3. M V GANGA VIHAR.

# **1.HOTEL BOOKING.**

- 1. Click on hotels link in home page.
- 2. Then click on online Hotel Reservation.

Note: Please use only Internet Explorer browser for online booking of hotels. Otherwise your booking will not process due to security reason.

### **2.DAILY BUS SERVICE BOOKING.**

- 1. Please click on transport link in home page.
- 2. Then click on link <u>www.bstdcbus.com</u> on transport page, you can also click here for daily bus booking.

Note: Please use only Google chrome browser for bus booking. Otherwise your booking will not process due to security reason.

# 3.M V GANGA VIHAR.

- 1. Click on hotels link.
- 2. Then click on online Hotel Reservation.
- 3. Then Select Patna in place.
- 4. Then select M.V.Ganga Vihar in hotels.
- 5. Then select booking from for booking date.

- 6. Then insert 1 in place of no. of days.
- 7. Then click on check availability.
- 8. Then type number of ticket in place of number of rooms.
- 9. Then fill all the details related with you. Fill all mandatory field carefully.
- 10. Then insert a password for cancellation, in future if you wish to cancel the booking then system need password for cancellation, so write down password safely till you use that service.
- 11. In booking slip check-in time shown 12.00 Noon by default, so contact Manager M.V.Ganga Vihar for actual timing of trip.

Note: Please use only Internet browser for online booking of M.V.Ganga Vihar. Otherwise your booking will not process due to security reason.

### For Further Details. Please Contact

Bihar State Tourism Development Co. Ltd. B.C.P Marg, Patna Ph:- 0612-2506219-ext-4127 Fax:-0612-2506218 E-mail – <u>contactbstdc@gmail.com</u> Website: <u>http://bstdc.bih.nic.in</u>